## نمآلا LDAP لوكوتوربل CUCM نيوكت (LDAPs)

### تايوتحملا

<u>ةمدقملا</u>

### ةمدقملا

ل اصتا ىلإ نمآ ريغ LDAP لاصتا نم AD ب CUCM تال اصتإ ثيدحت ءارجإ دنتسملا اذه فصي LDAPs لاصتا عنمآ دريغ

### ةيساسألا تابلطتملا

تابلطتملا

:ةيلاتا عيضاوملاب ةفرعم كيدل نوكت نأب Cisco يصوت

· مداخ AD LDAP · نىوكت CUCM LDAP

· قمردخ CUCM IM & Presence (IM/P)

ةمدختسملا تانوكملا

.ثدحألاا تارادصإلاو CUCM نم 9.x رادصإلاا ىلإ دنتسملا اذه يف ةدراولا تامولعملا دنتست

ةصاخ ةيلمعم ةئيب يف ةدوجوملا ةزهجألاا نم دنتسملا اذه يف ةدراولا تامولعملا ءاشنإ مت. تناك اذا .(يضارتفا) حوسمم نيوكتب دنتسملا اذه يف ةمدختسُملا ةزهجألا عيمج تأدب رمأ يأل لمتحملا ريثأتلل كمهف نم دكأتف ،ليغشتلا ديق كتكبش.

### ةيساسأ تامولعم

فيفخ لـيلدلا ىلإ لـوصولا لـوكوتورب نيوكت ةيلوؤسم Active Directory (AD) لـوؤسم لـمحتي تيبثت كلذ لـمشيو .(LDAP) لـيلـدلا ىلإ لـوصولل فـيفخلا لـوكوتوربـلل (AD (LDAP) مـزولا قداهش تابلطتمب يفت يتلا AD لبق نم ةعقوملا تاداهشلا

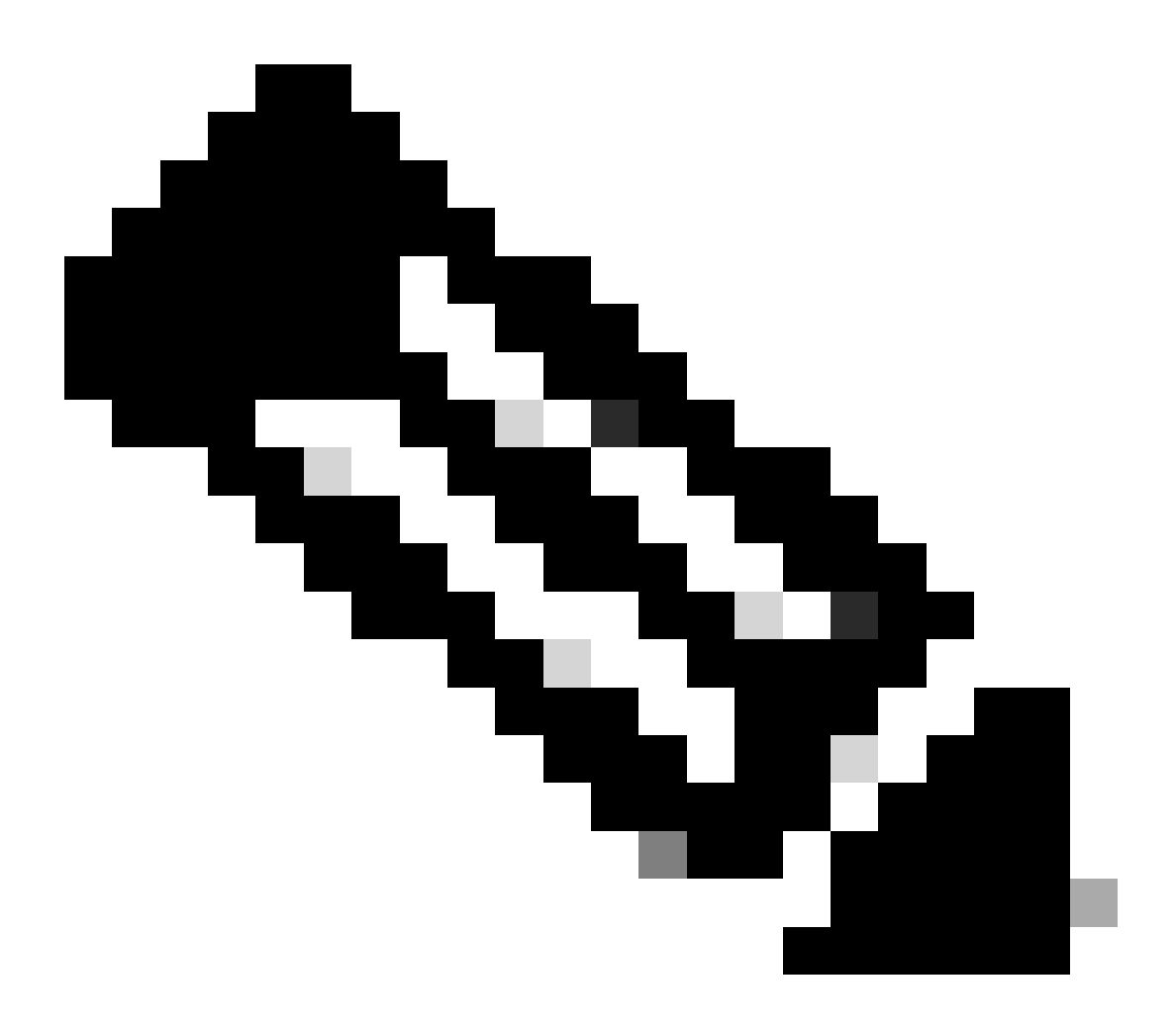

LDAP تالاصتإ نم ثيدحتلا لجأ نم تامولعم ىلع لوصحلل طابترالا اذه عجار :ةظحالم نم ىرخألا نواعتلا تاقيبطتل AD ب ةنمآلا LDAPs تالاصتا ىلإ ةنمآلا ريغ نم <u>يمازلا :جماربلا يراشتسا</u>

### اەتيبثتو LDAP تاداەش نم ققحتلا

AD مداخ ىلع LDAPs نيكمت نم ققحت ،AD مداخ ىلإ LDAP ةداەش ليمحت دعب .1 ةوطخلا AD مداخ ىلع LDAPs قادأ مادختساب

AD. مداخ ىلع AD (LDP.exe) قرادا ةادأ عدب .1

- 2. ليصوت ددح ،ليصوتلا ةمئاق يف.
- 3. مداخك LDAP مداخب صاخلا (FQDN) لماكلاب لهؤملا لاجملا مسا لخدأ.
- .مقر ءانيملا نأ امب 636 تلخد .4
- ةروصلا يف حضوم وه امك ،ok ةقطقط 5.

|              |            |         | Ldp        |        |      | - 0 | x |
|--------------|------------|---------|------------|--------|------|-----|---|
| Connection B | rowse View | Options | Utilities  | Help   |      |     |   |
|              |            |         |            |        |      |     |   |
|              |            | C       | Connect    |        | x    |     |   |
|              | Server:    | WIN-H2Q | 74S 1U 39P | .cor   | m    |     |   |
|              | Port:      | <u></u> | <b>V</b>   | SSL    | is . |     |   |
|              | OK         | °       |            | Cancel |      |     |   |
|              |            |         |            |        |      |     |   |
|              |            |         |            |        |      |     |   |
| Ready        | J          |         |            |        |      | NUM |   |

يف حضوم وه امك ،نميألاا ءزجلا يف RootDSE تامولعم عبطت ،636 ذفنملاب حجانلاا لاصتالل ةروصلا

| Maps://WIN-H      | 2Q74S1U39P .com/DC=net                                                                                                    | ۲       |
|-------------------|----------------------------------------------------------------------------------------------------|---------|
| Connection Browse | View Options Utilities Help                                                                                                    |         |
| 4                 | LDAP_OPT_PROTOCOL_VERSION, 3);<br>Error 0 = Idap_connect(hLdap, NULL);<br>Error 0 = Idap_get_option(hLdap,LDAP_OPT_SSL,(void*)&Iv);<br>Host supports SSL, SSL cipher strength = 256 bits<br>Established connection to WIN-H2Q74S1U39P .com.<br>Retrieving base DSA information<br>Getting 1 entries:<br>Dn: (RootDSE)<br>configurationNamingContext:<br>CN=Configuration,DC= ,DC=com;<br>currentTime: 4/2/2020 10:40:55 AM Central Daylight Time;<br>defaultNamingContext: DC= ,DC=com;<br>dnsHostName: WIN-H2Q74S1U39P , com;<br>domainControllerFunctionality: 6 = (WIN2012R_L);<br>domainFunctionality: 6 = (WIN2012R2);<br>dsServiceName: CN=NTDS Settings,CN=WIN-<br>H2Q74S1U39P,CN=Servers,CN=Default-First-Site-<br>Name,CN=Sites,CN=Configuration,DC=: ,DC=con<br>m;<br>forestFunctionality: 6 = (WIN2012R2);<br>highestCommittedUSN: 500892;<br>isGlobalCatalogReady: TRUE;<br>inStructoralize: TDUE: | < III > |
| Ready             | NUM                                                                                                    | đ       |

:ةروصلا يف حضوم وه امك ،3269 ذفنملاب صاخلا ءارجإلا ررك

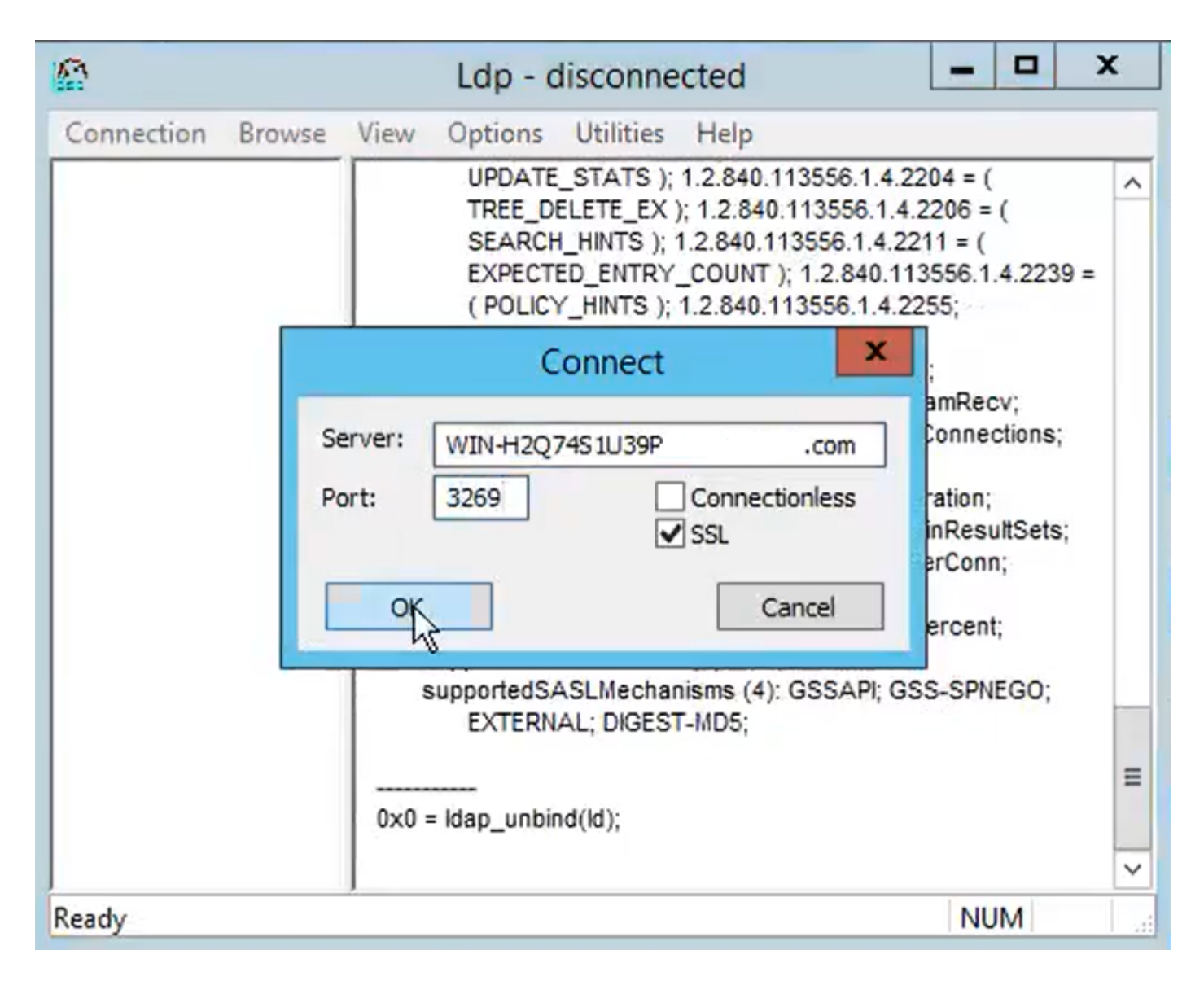

حضوم وه امك ،نميألا ءزجلا يف RootDSE تامولعم عبطت ،3269 ذفنملاب حجانلا لاصتالل ةروصلا يف:

| gcs://WIN-H2Q     | 74S1U39P                                                                                                    |         |
|-------------------|----------------------------------------------------------------------------------------------------|---------|
| Connection Browse | View Options Utilities Help                                                                                                    |         |
|                   | Id = Idap_sslinit("WIN-H2Q74S1U39P .com", 636, 1);<br>Error 0 = Idap_set_option(hLdap,<br>LDAP_OPT_PROTOCOL_VERSION, 3);<br>Error 0 = Idap_connect(hLdap, NULL);<br>Error 0 = Idap_get_option(hLdap,LDAP_OPT_SSL,(void*)&Iv);<br>Host supports SSL, SSL cipher strength = 256 bits<br>Established connection to WIN-H2Q74S1U39P .com.<br>Retrieving base DSA information<br>Getting 1 entries:<br>Dn: (RootDSE)<br>configurationNamingContext:<br>CN=Configuration,DC=network218,DC=com;<br>currentTime: 4/2/2020 10:40:55 AM Central Daylight Time;<br>defaultNamingContext: DC=network218,DC=com;<br>dnsHostName: WIN-H2Q74S1U39P .com;<br>domainControllerFunctionality: 6 = (WIN2012R2 );<br>domainFunctionality: 6 = (WIN2012R2 );<br>dsServiceName: CN=NTDS Settings,CN=WIN-<br>H2Q74S1U39P,CN=Servers,CN=Default-First-Site-<br>Name,CN=Sites,CN=Configuration,DC= ,DC=co<br>m;<br>forestFunctionality: 6 = (WIN2012R2 );<br>highestCommittedUSN: 500892: | < III > |
| Ready             | NUM                                                                                                    |         |

اهتيبثتو LDAP مداخ ةداهش نم اءزج لكشت ةطيسو تاداهش يأو رذجلا ىلع لوصحلا .2 ةوطخلا ةقث ةئيه ىلعو IM/P و CUCM رشان دقع نم دقع لك ىلع ةلماك ةقث تاداهش ةئيه ىلع CallManager رشان ىلع CUCM.

مداخ ةداەش نم اءزج دعت يتلا طسوتملاو رذجلا تاداەشلا ضرع متي LDAP، <hostname>.<Domain>.cer، ةروصلا يف:

| File Home Share        | View       |                    |          |                   |                      | -     |          |
|------------------------|------------|--------------------|----------|-------------------|----------------------|-------|----------|
| ← → ~ ↑ □ > LDA        | APS > cert |                    |          |                   |                      | × 5 × | Search c |
| A Quick access         | Name       | ^                  |          | Date modified     | Туре                 | Size  |          |
|                        | <b></b>    | CERTCA2012-CA.cer  |          | 3/27/2020 8:57 AM | Security Certificate | 2 KB  |          |
| Documents *            |            | WIN-H2Q7451U39P-CA | .com.cer | 3/27/2020 8:55 AM | Security Certificate | 2 KB  |          |
| Downloads * Pictures * | 🔄 WIN-H2Q  | 74S1U39P .com.cer  |          | 3/27/2020 8:56 AM | Security Certificate | 3 KB  |          |
| cert                   |            |                    |          |                   |                      |       |          |

تاداهشلا ةرادإ < نامألا < Cisco نم CUCM Publisher نم دحوملا ليغشتلا ماظن ةرادإ ىلإ لقتنا. (حضوم ريغ) CallManager-trustو (قروصلا يف حضوم وه امك) tomcat-trust ك رذجلا ليمحتب مق:

| 🔞 Upload Certificate/Certif                                                                                              | ficate chain - Mozilla Firefox                                                  |                               | - 0                  | X        |                 |                                        | —                              | - a ×     |
|----------------------------------------------------------------------------------------------------|---------------------------------------------------------------------------------|-------------------------------|----------------------|----------|-----------------|----------------------------------------|--------------------------------|-----------|
| 🔽 🔬 https://10.201.                                                                                                    | 218.163/cmplatform/certi                                                        | ficateUpload.do               |                      | ≡        |                 | ⊠ ☆                                    | III\ 🗉 🖬                       |           |
| Upload Certificate/Cer                                                                                                   | tificate chain                                                                  |                               |                      |          | .ogin 🚦 Sign    | in to your account                     | Current 🛅 Tra                  | aining ≫  |
| Upload 🖳 Close                                                                                                    |                                                                                 |                               |                      |          | Navigation data | Cisco Unified OS Adm<br>Search Documer | inistration<br>ntation   About | GO<br>GO  |
| Status<br>Warning: Uploading<br>Upload Certificate/Ce<br>Certificate Purpose*<br>Description(friendly nam<br>Upload File | ertificate chain<br>tomcat-trust<br>Browse No file si                           | ill distribute it to all serv | vers in this cluster |          |                 |                                        |                                |           |
| (i) *- indicates requi                                                                                                   | $\leftarrow$ $\rightarrow$ $\checkmark$ $\uparrow$ $\square$ $\rightarrow$ This | PC > Desktop > LDAP           | S⇒ cert              |          |                 | ~                                      | ۍ کې Se                        | arch cert |
|                                                                                                    | Organize 👻 New folde                                                            |                               |                      |          |                 |                                        |                                |           |
|                                                                                                    | Desktop ^                                                                       | Name                          | `                    | Date mo  | dified          | Туре                                   | Size                           |           |
| <                                                                                                    | LDAPS                                                                           | -CERTCA                       | 2012-CA.cer          | 3/27/202 | 0 8:57 AM       | Security Certificate                   | 2 KB                           |           |
|                                                                                                    | TODO                                                                            | White H                       | 2Q74S1U39P-CA.net    | 3/27/202 | 0 8:55 AM       | Security Certificate                   | 2 KB                           |           |
|                                                                                                    | Cisco                                                                           | 🐺 WIN-H2Q74S1U39P             | .com.cer             | 3/27/202 | 0 8:56 AM       | Security Certificate                   | 3 KB                           |           |

(حضوم ريغ) CallManager-trustو (ةروصلا يف حضوم وه امك) tomcat-trust ك طسوتم ليمحت:

| (a) Upload Ce               | rtificate/Certificat                  | e chain -          | Mozilla Firefox   |                                            | - • >                                  | <                                            |                                  |                              | - a ×            |
|-----------------------------|---------------------------------------|--------------------|-------------------|--------------------------------------------|----------------------------------------|----------------------------------------------|----------------------------------|------------------------------|------------------|
| 🖸 🔒 http                    | ps:// <b>10.201.218</b>               | .163/cm            | platform/certif   | īcateUpload.do                             | •••                                    | =                                            | ⊠ ☆                              | Ⅲ\ 🗊 🖷                       | . Ξ              |
| Upload Cert                 | ificate/Certifi                       | cate cha           | in                |                                            |                                        | ^ .ogin 🚦 Sign in to                         | your account                     | Current 🗎 Tra                | aining 🚿         |
| Upload                      | Close                                 |                    |                   |                                            |                                        | Navigation Cisco<br>admin                    | Unified OS Adm<br>Search Documer | inistration<br>Itation About | ✓ Go<br>t Logout |
| Status<br>Succes<br>Restart | s: Certificate Up<br>t Cisco Tomcat S | loaded<br>ervice u | sing the CLI "uti | ls service restart Cisco Tom               | cat".                                  |                                              | -                                |                              | ×                |
| Upload                      |                                       | > This             | PC > Desktop      | > LDAPS > cert                             |                                        | ~                                            | ې م                              | earch cert                   |                  |
| Certific C                  | Organize 🔻 🛛 N                        | ew folder          |                   |                                            |                                        |                                              |                                  |                              |                  |
| Descrip<br>Upload           | Desktop                               | ^                  | Name              | -CERTCA2012-CA.cer                         | Date modified 3/27/2020 8:57 AM        | Type<br>Security Certificate                 | Size 2 KB                        |                              |                  |
| Uploa                       | Circo                                 |                    | 🗔<br>🗔 WIN-H2Q7   | WIN-H2Q74S1U39P-CA.net<br>4S1U39P .com.cer | 3/27/2020 8:55 AM<br>3/27/2020 8:56 AM | Security Certificate<br>Security Certificate | 2 KB<br>3 KB                     |                              |                  |

ا مداوخ كيدل ناك اذإ :ةظحالم IM/P الام الالاب الالاب الالاب الالاب الالاب الالاب الالاب الالاب الالاب الالاب ال مداوخ يل إتاداهشل اهذه ليمحت.

.ةيئاەن ةقثك LDAP مداخ ةداەش تيبثت كنكمي ،ليدبك :ةظحالم

ليغشت ةداعإب مق .3 ةوطخلا الالاك (Cisco Tomcat و نم Cisco Tomcat و Cisco اليغشت قداعإب مق .3 ةوطخلا ةمدخ ليغشت عدب نم قرقحت ،CUCM ةعومجمل ةبسنلاب ،كلذ ىل قفاض لابو .تاعومجم يف Cisco DirSync درشانلا قدقع ىلع .

رمألا ضكري ةدقع لك ل ةسلج CLI حتفي نأ جاتحت تنأ ،ةمدخ Tomcat لا تدعأ in order to

:ةروصلا يف حضوم وه امك ،cisco Tomcat ديعي ةمدخ بلطتي

PuTTY 10.201.218.163 - PuTTY

```
login as: admin
  admin@10.201.218.163's password:
command Line Interface is starting up, please wait ...
  Welcome to the Platform Command Line Interface
Mware Installation:
       2 vCPU: Intel(R) Xeon(R) CPU E7-2890 v2 @ 2.80GHz
       Disk 1: 80GB, Partitions aligned
       4096 Mbytes RAM
admin:utils service restart Cisco Tomcat
o not press Ctrl+C while the service is restarting. If the service has not rest
rted properly, execute the same command again.
ervice Manager is running
isco Tomcat[STOPPING]
isco Tomcat[STOPPING]
isco Tomcat[STOPPING]
isco Tomcat[STOPPING]
isco Tomcat[STARTING]
Lisco Tomcat[STARTING]
Lisco Tomcat[STARTED]
dmin:
```

X

ةمدخ ىلإ لقتنا .4 ةوطخلا Control Center - تاودأ < CUCM Publisher Cisco Unified Service مردخ ىلإ لقتنا .4 ةوطخلا يف حضوم وه امك) اهليغشتو Cisco DirSync ةمدخ طيشنت نم ققحتو ،Feature Services ريغ) اذه مادختسإ ةلاح يف ةدقع لك ىلع Cisco CTIMmanager ةمدخ ليغشت دعأ مث ،(ةروصلا (حضوم

| abab      | Cisco Unified Serviceability                                             |         |                   | Navigation C             | isco Unified Serviceability | √ Go   |
|-----------|--------------------------------------------------------------------------|---------|-------------------|--------------------------|-----------------------------|--------|
| cisco     | For Cisco Unified Communications Solutions                               |         |                   |                          | admin About                 | Logout |
| Alarm -   | <u>T</u> race ▼ Tools ▼ <u>S</u> nmp ▼ <u>C</u> allHome ▼ <u>H</u> elp ▼ |         |                   |                          |                             |        |
| Control C | enter - Feature Services                                                 |         |                   | Related Links:           | Service Activation          | ✓ Go   |
| Star      | t 🛑 Stop  har Restart 🔇 Refresh Page                                     |         |                   |                          |                             |        |
| Status:   |                                                                          |         |                   |                          |                             |        |
| () Read   | v 🕞                                                                      |         |                   |                          |                             |        |
| Server*   | cucmpub218comCUCM Voice/Video v                                          | G0      |                   |                          |                             |        |
|           | Service Name                                                             | Status: | Activation Status | Start Time               | Up Time                     |        |
| 0         | Cisco Serviceability Reporter                                            | Started | Activated         | Fri Nov 8 09:30:34 2019  | 146 days 00:27:4            | 9      |
| 0         | Cisco CallManager SNMP Service                                           | Started | Activated         | Fri Nov 8 09:30:36 2019  | 146 days 00:27:4            | 7      |
| Director  | y Services                                                               |         |                   |                          |                             |        |
|           | Service Name                                                             | Status: | Activation Status | Start Time               | Up Time                     |        |
| ۲         | Cisco DirSync                                                            | Started | Activated         | Wed Mar 25 12:17:13 2020 | 7 days 22:41:10             |        |

### نمآلا LDAP ليلد نيوكت

ذفنملا ىلع AD ب LDAPs TLS لاصتا مادختسال CUCM LDAP ليلد نيوكتب مق 1. ةوطخلا 636.

ِ LDAP مداخب صاخلا IP ناونع وأ FQDN بتكا .LDAP ليلد < ماظنلا < CUCM ةرادإ ىلإ لقتنا

### يف حضوم وه امك ،TLS مادختسال عبرملا ددحو LDAP 636 ذفنم ددح .TLAP مداخ تامولعمل ةروصلا

| Cisco Unified CM Administration                                                                                                    | Navigation Cisco Unified CM Administration           |
|----------------------------------------------------------------------------------------------------|------------------------------------------------------|
| For Lisco Unified Communications Solutions                                                                                          | admin Search Documentation About Logout              |
| System 👻 Call Routing 👻 Media Resources 👻 Advanced Features 👻 Device 👻 Application 🍟 User Management 🍨 Bulk Administration 🌪 Help 👻 |                                                      |
| LDAP Directory                                                                                                    | Related Links: Back to LDAP Directory Find/List 🗸 Go |
| 🔜 Save 🗶 Dekte 🗈 Copy 🏷 Perform Full Sync Now 👍 Add New                                                                             |                                                      |
| r Group Information                                                                                                    | · · · · · · · · · · · · · · · · · · ·                |
| User Rank* IsDefault Liser Pank                                                                                                    |                                                      |
|                                                                                                    |                                                      |
| Add to Access Control Group                                                                                                    |                                                      |
| Remove from Access Control Group                                                                                                    |                                                      |
| ~                                                                                                    |                                                      |
| Feature Group Template                                                                                                    |                                                      |
| Warning: If no tamplate is selected, the new line features helps will not be active                                                 |                                                      |
| warming. If no template is selected, the new line reaches below will not be active.                                                 |                                                      |
| Apply mask to synced telephone numbers to create a new line for inserted users                                                      |                                                      |
| Mask                                                                                                    |                                                      |
| Assign new line from the pool list if one was not created based on a synced LDAP telephone number                                   |                                                      |
| Order DN Pool Start DN Pool Fod                                                                                                    |                                                      |
|                                                                                                    |                                                      |
|                                                                                                    |                                                      |
| Add DN Pool                                                                                                    |                                                      |
|                                                                                                    |                                                      |
| LDAP Server Information                                                                                                    |                                                      |
| Host Name or IP Address for Server * LDAP Port* Use TLS                                                                             |                                                      |
| WIN-H2Q74S1U39Pcom 636                                                                                                    |                                                      |
| Add Another Redundant LDAP Server                                                                                                   |                                                      |
|                                                                                                    |                                                      |

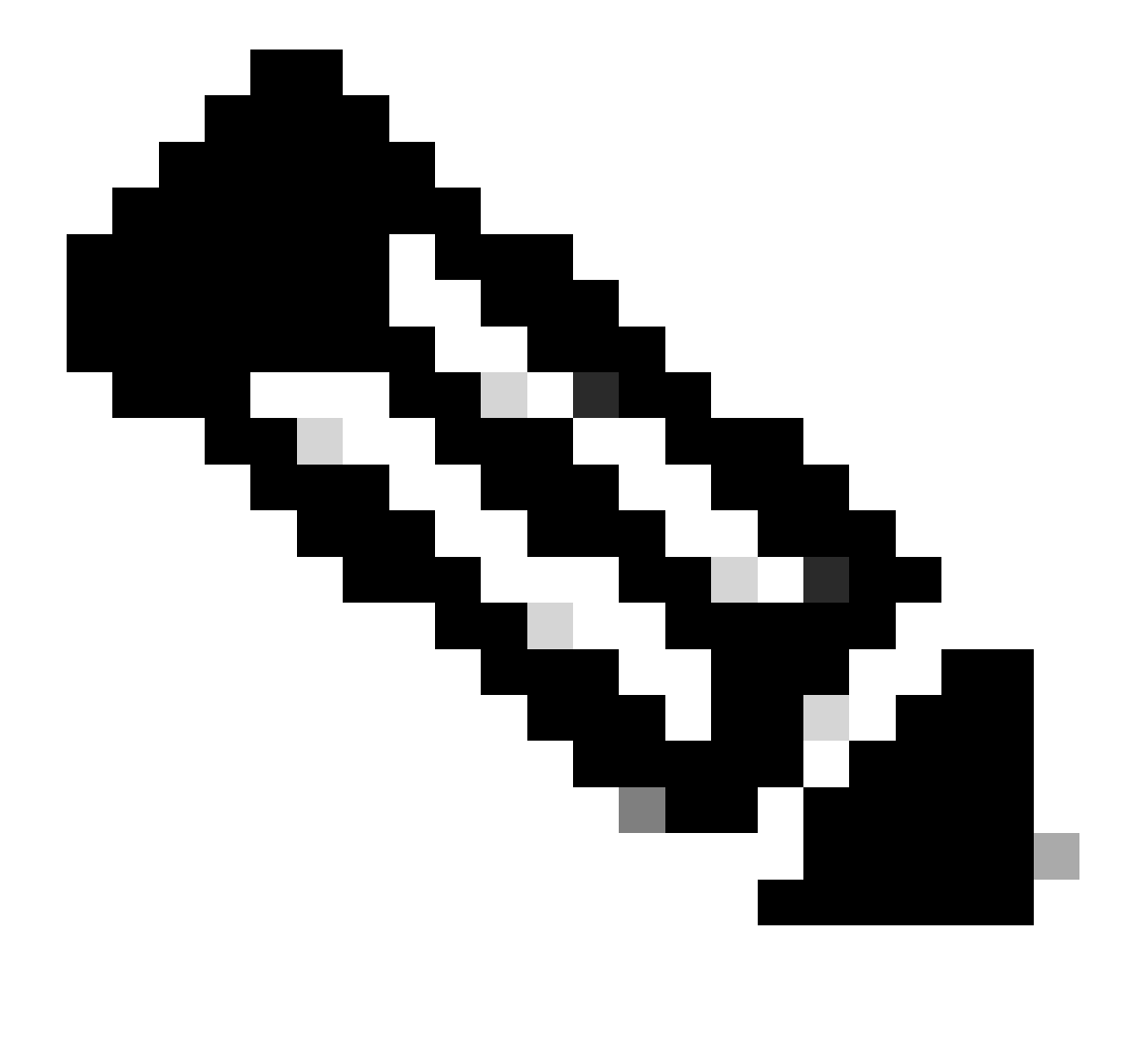

9.1(2)SU3 FQDN و 10.5(2)SU2 نيرادصإلاا نم ققحتلا دعب ،يضارتفا لكشب :ةظحالم ةلاح يف ،ةداهشلل ماعلا مسالا لباقم LDAP مداخ تامولعم يف امهنيوكت مت نيذللا فاقيإل utils Idap config ipaddr رمألا رادصإ متي ،FQDN نم الدب IP ناونع مادختسإ نم ققحتلا ضرف

امك ،نآلا ةلماكلا ةنمازملا ذيفنت قوف رقنا ،LDAPs ىلإ نيوكتلا رييغت لامكإل .2 ةوطخلا ةروصلا يف حضوم وه:

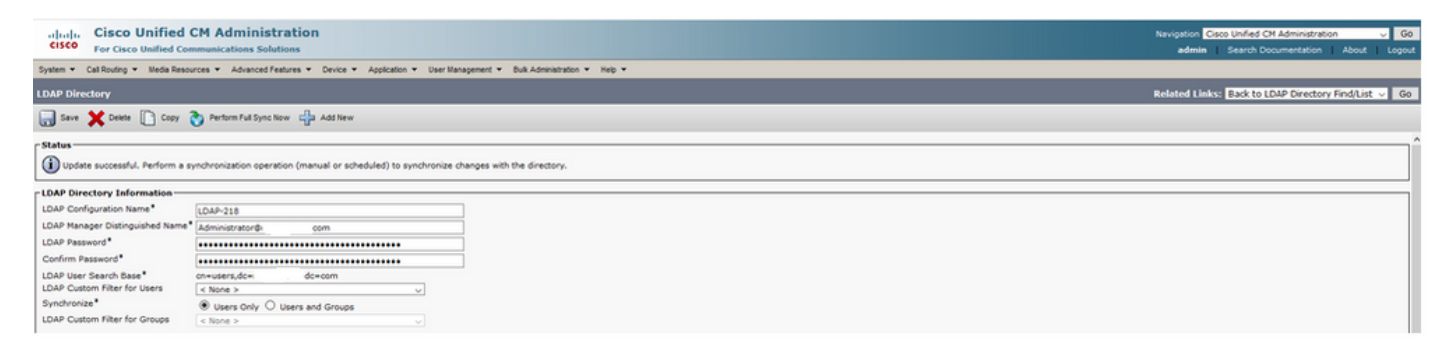

دوجو نم ققحتو يئاەنلا مدختسملا < مدختسملا ةرادا < CUCM ةرادا يل لقتنا .3 ةوطخلا ةروصلا يف حضوم وه امك ،نييئاەنلا نيمدختسملا:

| cisco           | For Cisco U      | nified CM Ad      | dministration<br>ations Solutions |                      |                   |                       |         | Navigation<br>admin       | Cisco Unified CM Administra<br>Search Documentation | ation<br>1 About | ✓ Go<br>Logout |
|-----------------|------------------|-------------------|-----------------------------------|----------------------|-------------------|-----------------------|---------|---------------------------|-----------------------------------------------------|------------------|----------------|
| System -        | Call Routing 🔻   | Media Resources 👻 | Advanced Features 👻 Dev           | vice - Application - | User Management 💌 | Bulk Administration 🔻 | Help 👻  |                           |                                                     |                  |                |
| Find and        | l List Users     |                   |                                   |                      |                   |                       |         |                           |                                                     |                  |                |
| Add             | New Eslec        | All 🔛 Clear All   | Delete Selected                   |                      |                   |                       |         |                           |                                                     |                  |                |
| Status<br>i 3 r | ecords found     |                   |                                   |                      |                   |                       |         |                           |                                                     |                  |                |
| User            | (1 - 3 of 3)     |                   |                                   |                      |                   |                       |         |                           | Ro                                                  | ws per Pag       | e 50 🗸         |
| Find Use        | r where First na | me                | $\sim$   begins with $\sim$       |                      | Find Clear Fi     | lter 🖧 🛥              |         |                           |                                                     |                  |                |
|                 | User ID *        | Meeting Num       | nber First Name                   | Last Name            | Department        | Directo               | ory URI | Use                       | r Status                                            | U                | ser Rank       |
|                 | <u>ostacy</u>    | 2183              | Gwen                              | Stacy                |                   | gstacy@               | .com    | Active Enabled LDAP Synch | ronized User                                        | 1                |                |
|                 | hosborn          | 2182              | Harry                             | Osborn               |                   | hosborn@              | .com    | Active Enabled LDAP Synch | ronized User                                        | 1                |                |
|                 | pparker          | 2181              | Peter                             | Parker               |                   | pparker@:             | .com    | Active Enabled LDAP Synch | ronized User                                        | 1                |                |

نم ققحتلل (ccmuser (https://<ip address of cucm pub>/ccmuser ةحفص ىلإ لقتنا 4. ةوطخلا مدختسملا لوخد ليجست حاجن.

:يلي امك CUCM 12.0.1 رادصإب ةصاخلا ccmuser ةحفص ودبت

# Cisco Unified Communications Self Care Portal

| Username |  |
|----------|--|
| Password |  |
|          |  |
| Sign In  |  |
|          |  |
|          |  |

يف حضوم وه امك ،LDAP دامتعا تانايب لاخدإ دعب حاجنب لوخدلا ليجست مدختسملل نكمي ةروصلا

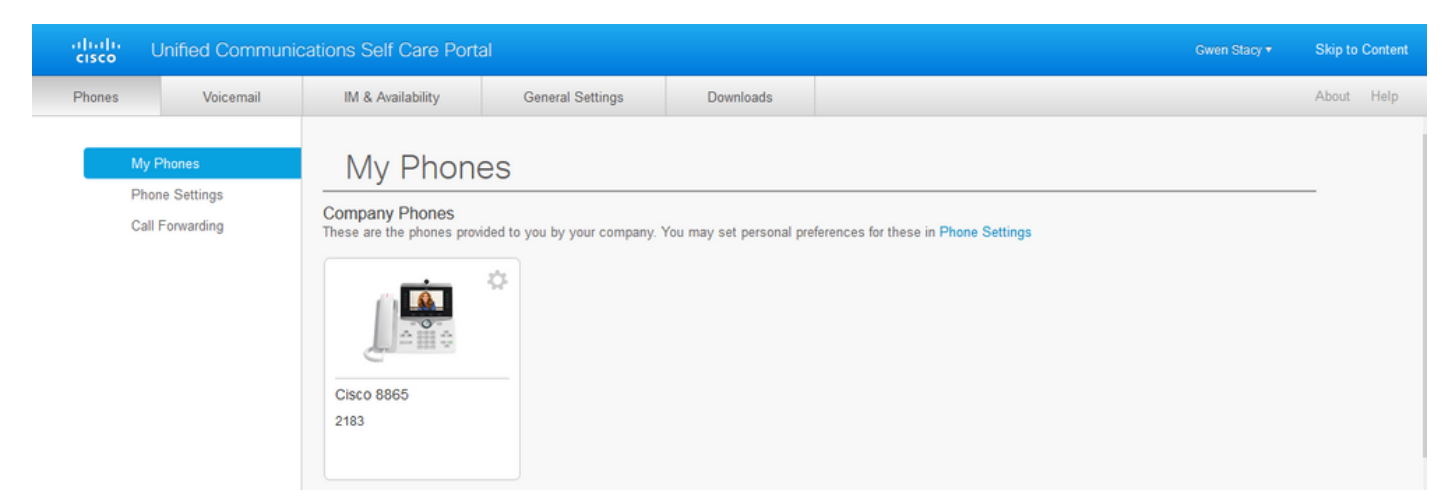

### ةنمآلا LDAP ةقداصم نيوكت

.3269 ذفنملا ىلع AD ب LDAPs TLS لاصتا مادختسال CUCM LDAP ةقداصم نيوكتب مق

تامولعمل LDAP مداخب صاخلا FQDN بتكا .LDAP ةقداصم < ماظنلا < CUCM ةرادإ ىلإ لقتنا 5. تامولعمل عمل LDAP مداخب صاخل TLS، مادختسال عبرمل ددحو 1269 LDAP ذفنم ددح .LDAP مداخ

| ululu Cisco Unified                | CM Administration                                           |                                          | Navigation | Cisco Unified CM Administration | ~ Go         |
|------------------------------------|-------------------------------------------------------------|------------------------------------------|------------|---------------------------------|--------------|
| For Cisco Unified Co               | mmunications Solutions                                      |                                          | admi       | Search Documentation            | About Logout |
| System - Call Routing - Media Reso | ources - Advanced Features - Device - Application - User Ma | anagement 👻 Bulk Administration 👻 Help 👻 |            |                                 |              |
| LDAP Authentication                |                                                             |                                          |            |                                 |              |
| Save                               |                                                             |                                          |            |                                 |              |
| Status                             |                                                             |                                          |            |                                 |              |
| (i) Update successful              |                                                             |                                          |            |                                 |              |
| LDAP Authentication for End Us     | iers                                                        |                                          |            |                                 |              |
| Use LDAP Authentication for En     | d Users                                                     |                                          |            |                                 |              |
| LDAP Manager Distinguished Name    | * Administrator@ .com                                       |                                          |            |                                 |              |
| LDAP Password*                     |                                                             | 7                                        |            |                                 |              |
| Confirm Password*                  | ••••••                                                      | 1                                        |            |                                 |              |
| LDAP User Search Base*             | cn=users,dc= dc=com                                         |                                          |            |                                 |              |
| LDAP Server Information            |                                                             |                                          |            |                                 |              |
| н                                  | ost Name or IP Address for Server*                          | LDAP Port* Use TLS                       |            |                                 |              |
| WIN-H2Q74S1U39P                    | om                                                          | 3269                                     |            |                                 |              |
| Add Another Redundant LDAP S       | erver                                                       |                                          |            |                                 |              |
|                                    |                                                             |                                          |            |                                 |              |

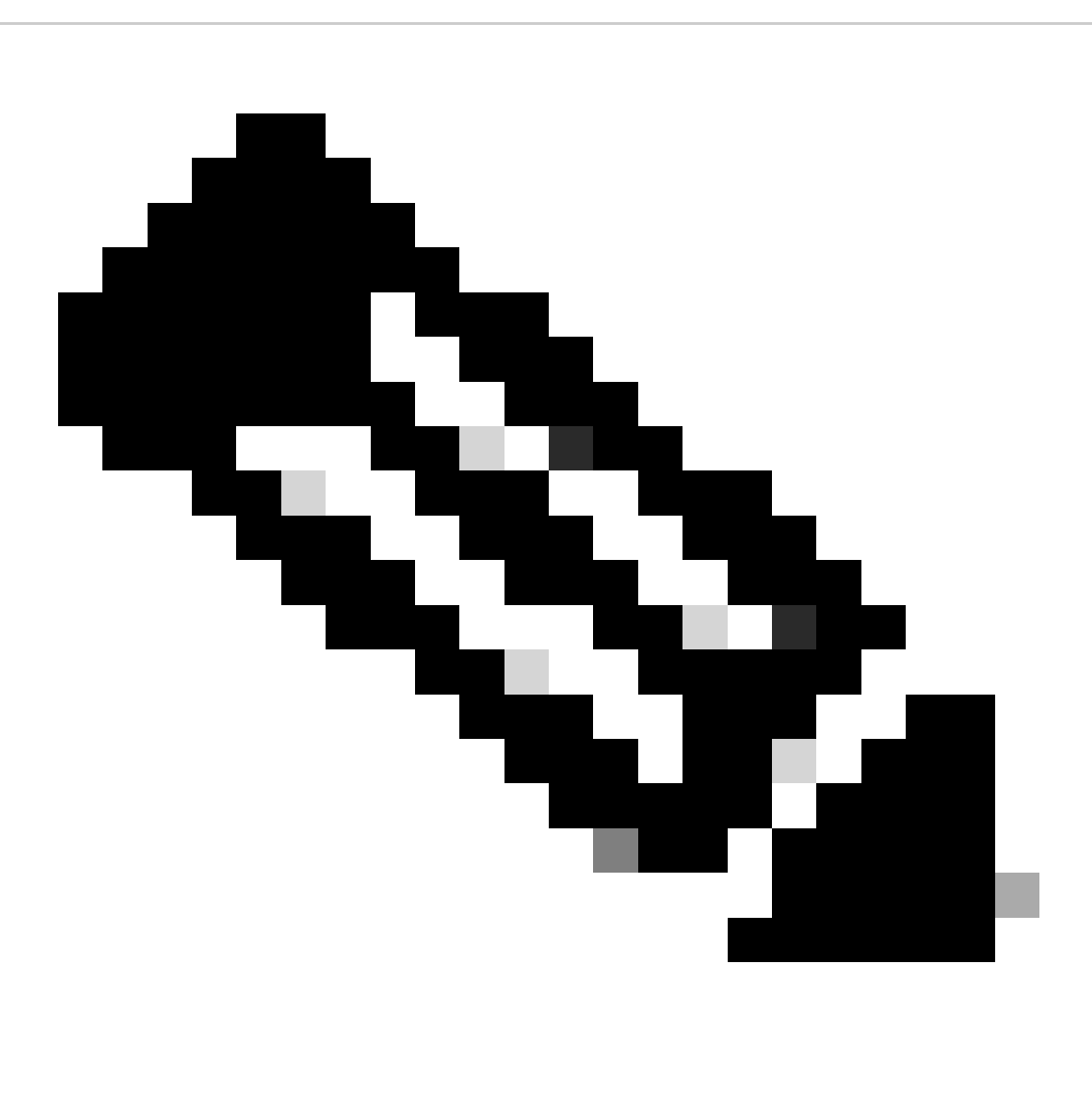

عالمع كيدل ناك اذإ :ةظحالم Jabber، فن مل انم ف عالمع كيدل ناك اذإ متي مل اذإ لوخدلا ليجستل Jabber ةلهم ثدحت نأ نكمي هنأل ارظن LDAPs، متي مل اذإ لوخدلا ليجستل يمومعلا جولاتكلا مداخب نمآ لاصتا ديدحت.

### UC تامدخل AD ب ةنمآلا تالاصتالا نيوكت

نيوكتب مقف ،LDAP مدختست يتلا ةدحوملا تالاصتالا تامدخ نيمأت ىلإ ةجاحب تنك اذإ عم 3269 وأ 636 ذفنملا مادختسال هذه ةدحوملا تالاصتالا تامدخ TLS.

ةرادإ ىلإ لقتنا OL. تمدخ < مدختسملا تادادعإ < مدختسملا قرادإ < CUCM قرادا كل لقتنا ددح .IP ناونع/فيضملا مساك LDAP مداخب صاخلا FQDN بتكا .AD ىلإ ريشت يتلا ليلدلا تروصلا يف حضوم وه امك ،TLS لوكوتوربلاو 3269 وأ 636 ةئيه ىلع ذفنملا

| Cisco Unified CM Administration<br>For Cisco Unified Communications Solutions                                                       | Navigation Cisco Unified CM Administration V Go<br>admin Search Documentation About Logout |  |  |  |  |  |  |  |
|----------------------------------------------------------------------------------------------------|--------------------------------------------------------------------------------------------|--|--|--|--|--|--|--|
| System 👻 Call Routing 👻 Media Resources 👻 Advanced Features 👻 Device 👻 Application 👻 User Management 👻 Bulk Administration 👻 Help 👻 |                                                                                            |  |  |  |  |  |  |  |
| UC Service Configuration                                                                                                    | Related Links: Back To Find/List 🗸 Go                                                      |  |  |  |  |  |  |  |
| 🔚 Save 🗶 Delete 🗈 Copy 🎦 Reset 🥒 Apply Config 🖶 Add New                                                                             |                                                                                            |  |  |  |  |  |  |  |
| _ Status                                                                                                    |                                                                                            |  |  |  |  |  |  |  |
| Update successful                                                                                                    |                                                                                            |  |  |  |  |  |  |  |
| r UC Service Information                                                                                                    |                                                                                            |  |  |  |  |  |  |  |
| UC Service Type: Directory                                                                                                    |                                                                                            |  |  |  |  |  |  |  |
| Product Type* Directory                                                                                                    |                                                                                            |  |  |  |  |  |  |  |
| Name* Secure Directory                                                                                                    |                                                                                            |  |  |  |  |  |  |  |
| Description                                                                                                    |                                                                                            |  |  |  |  |  |  |  |
| Host Name/IP Address* WIN-H2Q74S1U39P .com                                                                                          |                                                                                            |  |  |  |  |  |  |  |
| Port 636                                                                                                    |                                                                                            |  |  |  |  |  |  |  |
| Protocol TLS V                                                                                                    |                                                                                            |  |  |  |  |  |  |  |
| Save Delete Copy Reset Apply Config Add New                                                                                         |                                                                                            |  |  |  |  |  |  |  |
| *- indicates required item.                                                                                                    |                                                                                            |  |  |  |  |  |  |  |

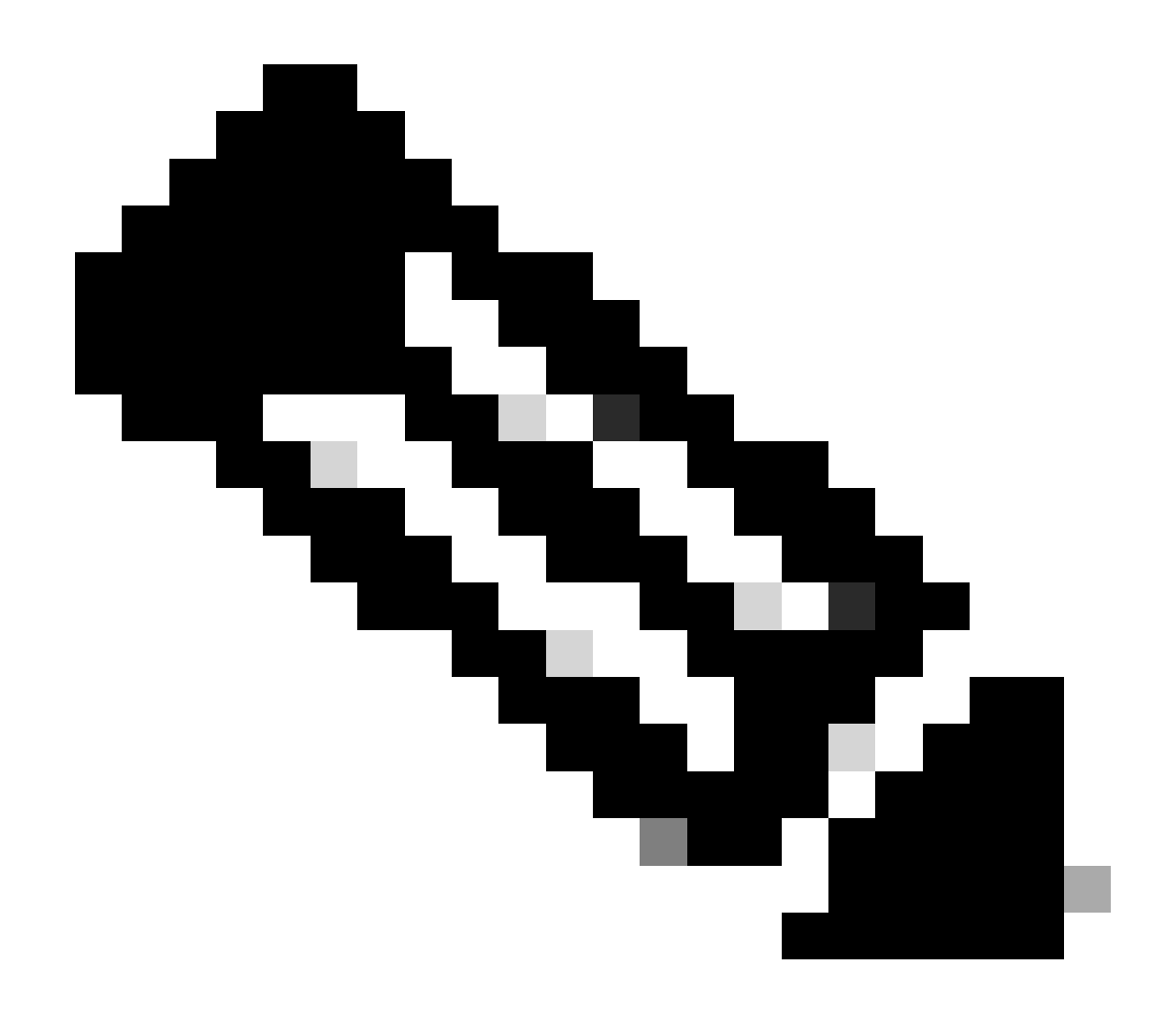

اهب قوثوملا LDAPs تاداهش تيبثت ىلإ اضيأ Jabber ليمع ةزهجأ جاتحت :ةظحالم ليمع زاهجب صاخلا تاداهشلا ةرادإ ةقث نزخم يف CUCM ىلع اهتيبثت مت يتلا Jabber لاصتا ءاشنإب Jabber ليمعل حامسلل

### ةحصلا نم ققحتلا

حيحص لكشب نيوكتلا لمع ديكأتل مسقلا اذه مدختسا.

ىلا DAP ىل LDAP مداخ نم ةلسرملا ةيلعفلا LDAP تاداەش/تاداەش ةلسلس نم ققحتلل CUCM طابترالا اذه رفوي TLS، قمزح طاقتلا نم LDAP TLS قداەش ريدصتب مق TLS لاصتال مابترالا اذه رفوي TLS قمزح طاقتلا نم TLS قداەش ريدصت قيفيك لوح تامولعم <u>TLS قداەش ريدصت قيفيك</u> CUCM قمزح طاقتلا نم TLS قداەش ريدصت قيفيك <u>لوح تامولعم</u>

### اهحالصإو ءاطخألا فاشكتسا

نيوكتلا اذهل اهحالصإو ءاطخألا فاشكتسال ةددحم تامولعم أَيلاح رفوتت ال.

### ةلص تاذ تامولعم

- <u>LDAP ريرمت ويديف</u> :LDAP تانيوكت ربع ريسي ويديف ىلإ لوصولا طبارلا اذه رفوي <u>ققداصمو نمآ</u>
- <u>Cisco Systems</u> <u>تادنتسمل او ينقتل أمعدل ا</u>

ةمجرتاا مذه لوح

تمجرت Cisco تايان تايانق تال نم قعومجم مادختساب دنتسمل اذه Cisco تمجرت ملاعل العامي عيمج يف نيم دختسمل لمعد يوتحم ميدقت لقيرشبل و امك ققيقد نوكت نل قيل قمجرت لضفاً نأ قظعالم يجرُي .قصاخل امهتغلب Cisco ياخت .فرتحم مجرتم اممدقي يتل القيفارت عال قمجرت اعم ل احل اوه يل إ أم اد عوجرل اب يصوُتو تامجرت الاذة ققد نع اهتي لوئسم Systems الما يا إ أم الا عنه يل الان الانتيام الال الانتيال الانت الما